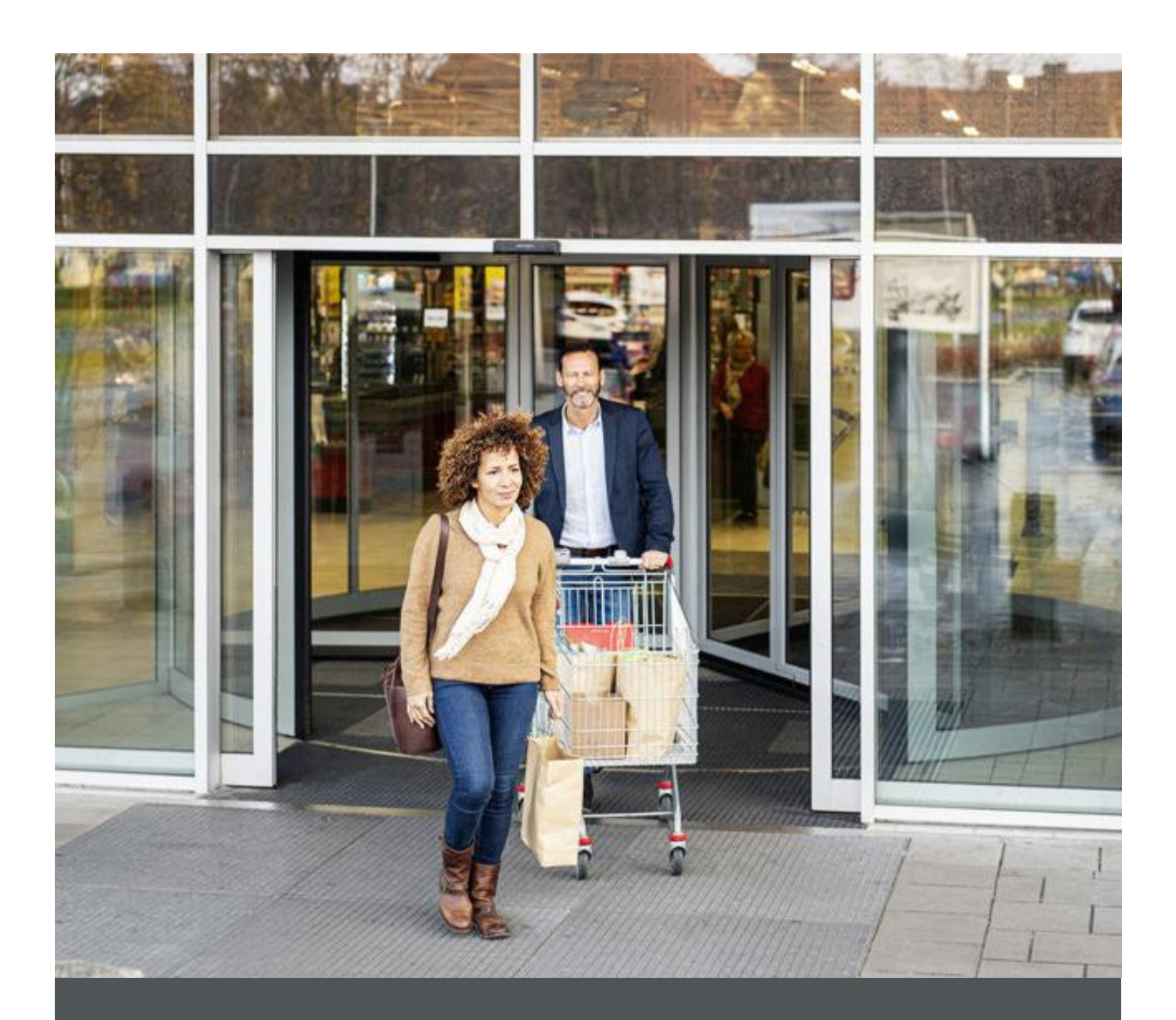

# Assa Abloy - Authoring Guide

Component – Cart

| Version # | Contributor  | Date        | Description     | Reviewed By |
|-----------|--------------|-------------|-----------------|-------------|
| 1.0       | Gaurav Kumar | 15 Jan 2022 | Initial version |             |
|           |              |             |                 |             |

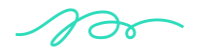

## **Table of Contents**

| 1 | Overview          | 4    |
|---|-------------------|------|
| 2 | Business Use Case | 4    |
| 3 | Design            | 4    |
| 4 | Authoring Steps   | .5-6 |
| 5 | User Interface    | 7    |
| 6 | References        | 3-12 |

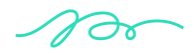

# **Component: Cart**

#### **1** Overview

Cart Component lets you author the Cart page buttons that the author wants the user to see.

#### 2 Business Use Case

It is a way to define the UI of Cart page by authoring different properties.

#### 3 Design

The Cart Component contains the authoring for:

- Proceed To Checkout Button Text
- Request To Quote Button Text
- Checkout URL

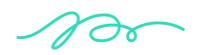

ASSA ABLOY Nagarro

### 4 Authoring Steps

Step 1: Create a new page with "Cart" template or open an existing page with by selecting the page and click on Edit option.

| - ·                                    | en 🗸                                                                                                    |
|----------------------------------------|----------------------------------------------------------------------------------------------------|
| Campaigns us >                         | Image: Index                                                                                             |
| Pro-tech Sites > III site-level-config | Cart >                                                                                                   |
| HES Innovations Sites                  | □ 2 Products >                                                                                           |
| Corbin Russwin >                       | EMS-brand-product-backup-n                                                                               |
| Academy > assabloyacademy >            | □                                                                                                    |
| Americas OneCMS Sites Project          | Irainings     training                                                                                   |
| EMS Sites Project                      | Dashboard<br>dashboard                                                                                   |
| alatam >                               | Contact Us Title Cart<br>contact-us Name cart                                                            |
| □ II Medeco >                          | Solutions     Template cart     solutions     Modified     Dec 29, 2021     Modified Bur     Nick Isadir |
| 2 Norton Risson                        | About Language English<br>about Published Dec 30, 2021                                                   |
| yale-commercial >                      | □ □ Support > Published By Ritika Sharma<br>support Preview Not previewed                                |
|                                        | = request-to-quote                                                                                       |
|                                        | About Pages >                                                                                            |
|                                        | Test >                                                                                                   |
|                                        | Test Page<br>test-page                                                                                   |
|                                        | Support page - Madhuri Support-page madhuri                                                              |
|                                        | QA Testing Pages > qa-testing-pages                                                                      |
|                                        | Products-New Products-new >                                                                              |
|                                        | Sample Page sample-page                                                                                  |
|                                        | Training CSV Importer<br>training-csv-importer                                                           |

- Step 2: Once the Page is opened, by default Cart page Heading will be there as part of the Cart template If you have selected any other template, then choose it from the available component list.
- Step 3: Click on the "Cart" Wrench Icon to initiate authoring the component.

| □ ≈ □        |                                  |                          | CART                                   |            |                     | 54            |
|--------------|----------------------------------|--------------------------|----------------------------------------|------------|---------------------|---------------|
|              |                                  |                          |                                        | Not        | ly Q                | telephone     |
| Products ~ S | iolution Trainings About Support | Elec                     | ASSA ABLOY<br>tronic Security Hardware | Test Globa | Search Fur          | nctionali     |
| 0N + CAP     |                                  |                          | Breadorumb:Click to configure          |            |                     |               |
|              |                                  | Title Click to configure |                                        |            | Je Shop <b>quie</b> | l@cClck to co |
|              | Cart                             |                          |                                        |            |                     |               |
|              | × ++                             |                          |                                        |            |                     | _             |
|              | Please wait                      |                          | Cart:Click to configure                |            |                     |               |
|              |                                  |                          | QuickLinks:Click to configure          |            |                     |               |
|              |                                  |                          | Drag components here                   |            |                     |               |

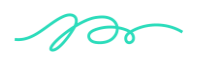

| Proceed To Checkout Button Text              | 0  |  |
|----------------------------------------------|----|--|
| Proceed to Checkout                          |    |  |
| Request To Quote Button Text                 | θ  |  |
| Request A Quote                              |    |  |
| Checkout URL                                 | θ  |  |
| /content/hes-innovations/us/en/cart/checkout | ία |  |
|                                              |    |  |
|                                              |    |  |
|                                              |    |  |
|                                              |    |  |
|                                              |    |  |

Step 4: Enter the desired text as per the example in below snap:

Step 5 Fill in all the required details in the component dialog as following table:

| S. No | Field Title                        | Field Type | Field Description                     | Mandatory (Yes/No) |
|-------|------------------------------------|------------|---------------------------------------|--------------------|
| 1     | Proceed To<br>Checkout Button      | Text Field | Enter Proceed To<br>Checkout text     | No                 |
| 2     | Request To<br>Quote Button<br>Text | Text Field | Enter Request To Quote<br>Button Text | No                 |
| 3     | Checkout URL                       | Path Field | Enter Checkout URL                    | No                 |

- Step 6: Click "Done" author enters all these details.
- Step 7: The Cart component will now be visible on the Page and can be previewed.

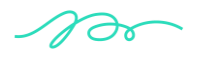

## 5 User Interface

|                  |                                                                 |                          |                         |              | Notify                                | 🗘 telephone 🗞 FAQ 🕐 |
|------------------|-----------------------------------------------------------------|--------------------------|-------------------------|--------------|---------------------------------------|---------------------|
| Products Solutio | on Trainings About Support                                      | ASSA /                   | ABLOY<br>rity Hardware  |              | Search                                | ۹ ۵ 😫               |
|                  | art                                                             |                          |                         |              | C                                     | Continue Shopping   |
| #1.              | Product                                                         | Net Price Qu<br>\$366.50 | antity Subtotal         | Actions      | Order Summary PRODUCT TOTAL \$110     | 7050.50             |
|                  | SKU:1006-630-LBM                                                | Up                       | oo<br>date              | •            | Proceed to Checkou<br>Request A Quote |                     |
| 2.               | HES 4500C Electric Strike<br>Complete Pac<br>SKU:4500C-613-LBSM | \$420.00 4:<br>Uj        | 26 \$178920.00<br>sdate | <b>◎</b> ~ 前 |                                       |                     |
| 3.               | HES 1006 Electric Strike<br>SKU:1006-F-613-LBSM                 | \$396.00 3               | 14 \$124344.00          | • · I        |                                       |                     |

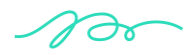

#### **6** References

#### Steps to Create new Page

Step 1: Login into AEM portal with valid credentials

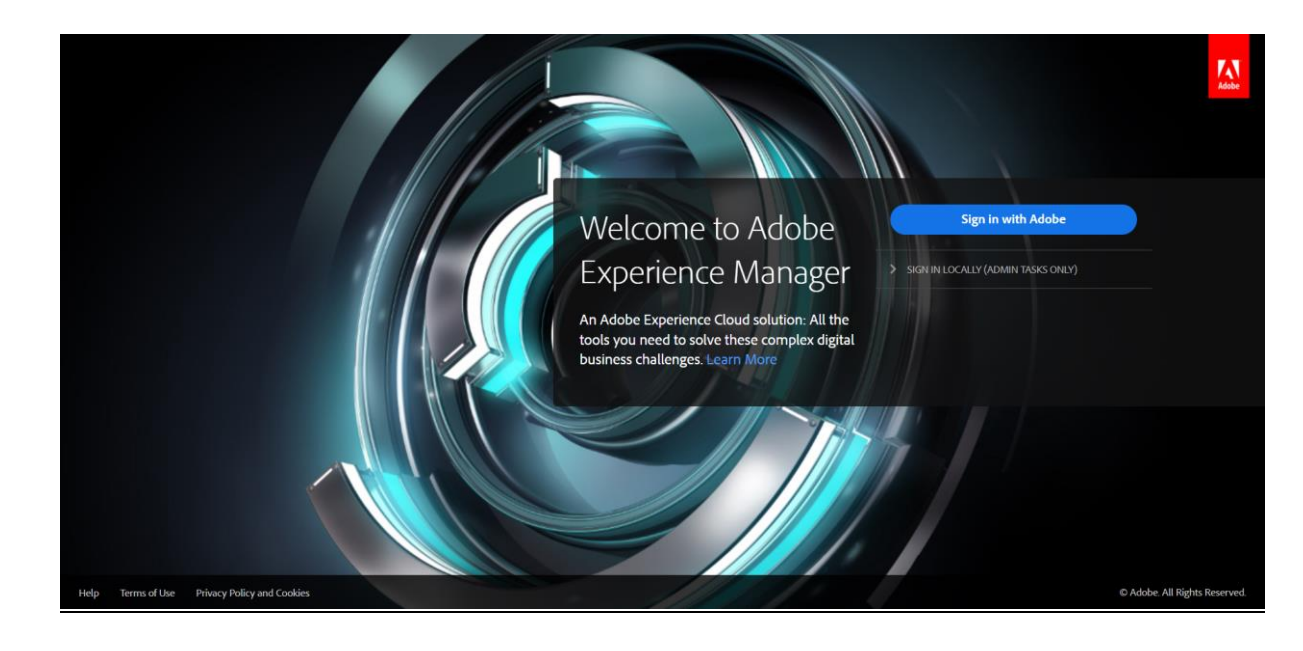

- **Note:** Author should have permission to create and modify the pages.
- Step 2: Once user logins into the AEM portal. Below screen should be displayed.

| ۸ | Adobe Experience Manager |       |                       |        | Q |         | Ø           | \$<br>0 |
|---|--------------------------|-------|-----------------------|--------|---|---------|-------------|---------|
| Þ |                          |       | Navigation            |        |   |         |             |         |
| ٨ |                          |       |                       |        |   |         |             |         |
|   |                          |       |                       |        |   |         |             |         |
|   |                          |       |                       |        |   |         |             |         |
|   | Î                        | Ē     | Ð                     |        |   | Γ       | <b>9</b> ,  |         |
|   | Projects                 | Sites | Experience Fragments  | Accete |   | Persor  | nalization  |         |
|   | 110/000                  | 5105  | Experience (regiments | 100000 |   | 1 croor | 10112011011 |         |
|   | -                        |       |                       |        |   |         |             |         |
|   | Ę                        |       |                       |        |   |         |             |         |
|   | Commerce                 |       |                       |        |   |         |             |         |
|   |                          |       |                       |        |   |         |             |         |
|   |                          |       |                       |        |   |         |             |         |

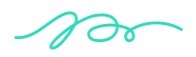

# ASSA ABLOY

#### Step 3: Now click on Sites.

| Adobe Experience Manager                 |                       |          |     |                          | ର ∷∷       | 0 k    | ۲     |
|------------------------------------------|-----------------------|----------|-----|--------------------------|------------|--------|-------|
|                                          |                       | en 🗸     |     |                          | Select All | Create | III ~ |
| Campaigns                                | us 🛛                  | > 🛛 🖻 en | > □ | Home<br>index            |            |        |       |
| Pro-tech Sites                           | 🗋 🔡 site-level-config |          |     | Cart<br>cart             | >          |        |       |
| HES Innovations Sites<br>hes-innovations |                       |          |     | Products<br>products     | >          |        |       |
| Corbin Russwin corbin-russwin            | I                     |          |     | EMS-brand-product-ba     | ckup       |        |       |
| Academy sasaabloyacademy                 |                       |          |     | a Testing                | >          |        |       |
| Americas OneCMS Sites Project            |                       |          |     | Trainings<br>training    |            |        |       |
| EMS Sites Project<br>ems                 |                       |          |     | Bashboard dashboard      | >          |        |       |
| 🗋 🖬 latam 🔹 💙                            |                       |          |     | Contact Us<br>contact-us |            |        |       |
| Medeco redeco                            |                       |          |     | Solutions solutions      |            |        |       |
| Norton Rixson                            |                       |          |     | About about              |            |        |       |
| Yale Commercial                          |                       |          | <   | Support                  | >*         |        |       |

- Step 4: Navigate to HES Innovations Sites>us>en. Author can see the hierarchy of existing pages.
- Step 5: Now click on Create button>Page to create new Page.

| Adobe Experience Manager                         |                         | Q III 🛙                                     | r 🚯        |
|--------------------------------------------------|-------------------------|---------------------------------------------|------------|
|                                                  | en 🗸                    | Select All                                  | eate III v |
| Campaigns<br>campaigns                           | • □ □ us 		 	 □ □ en    | >    Home   Home   Index                    | ]          |
| Pro-tech Sites                                   | > 🗌 🗄 site-level-config | □ = Cart<br>cart □ Live Copy                |            |
| HES Innovations Sites<br>hes-innovations         | >                       | Products 4 Launch                           |            |
| Corbin Russwin<br>corbin-russwin                 | >                       | EMS-brand-product-bac Ems-brand-product-bac | ру         |
| Academy<br>assaabloyacademy                      | >                       | a Testing                                   |            |
| Americas OneCMS Sites Project<br>americas-onecms | >                       | Trainings<br>training                       |            |
| EMS Sites Project<br>ems                         |                         | Dashboard dashboard                         |            |
| 🔲 🖬 latam                                        | >                       | Contact Us contact-us                       |            |
| Medeco<br>medeco                                 | >                       | Solutions solutions                         |            |
| Norton Rixson                                    | >                       | About about                                 |            |
| Yale Commercial                                  | > <b>*</b>              | Support                                     |            |

Step 6: Template screen is displayed. Now author can select the desired template from the listed templates.

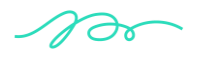

| Create Page | Template            | Properties | Cancel             | lext |
|-------------|---------------------|------------|--------------------|------|
|             |                     |            |                    |      |
| addressbook | Advance Filter Page | Base Page  | Base Page Floating |      |
|             |                     |            |                    | Ţ    |

Step 7: Click on Next button after selecting the template.

| Create Page | Template            | Properties<br> | Cancel             |
|-------------|---------------------|----------------|--------------------|
|             |                     |                |                    |
| addressbook | Advance Filter Page | Base Page      | Base Page Floating |
|             |                     |                |                    |

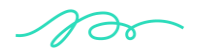

ASSA ABLOY Nagarro

Step 8: Now author needs to enter the value for mandatory fields and then click on Create button

| Create Page | Template Properties                                       | Back Create |
|-------------|-----------------------------------------------------------|-------------|
|             | Basic 🛦 Advanced Social Media Preview Progressive Web App | •           |
|             | Title and Tags                                            |             |
|             | Name                                                      |             |
|             | Tags                                                      |             |
|             |                                                           |             |
|             | Branding<br>HTML ID                                       |             |
|             | More Titles and Description Page Title                    |             |

Step 9: Success message should be displayed once author clicks on the Create button.

| Create Page | Template Properties                                     | Back Create |
|-------------|---------------------------------------------------------|-------------|
|             | Basic Advanced Social Media Preview Progressive Web App |             |
|             | Title and Tags Title * Sample Page Name Done Open Tags  |             |
|             | Branding                                                |             |
|             | More Titles and Description Page Title                  |             |

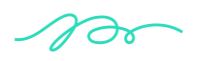

Step 10: Click on 'Open' button to view the created page.

|    |                                 |   |                                                                                                    | Ξŋ        |         | SAMPL                 | E PAGE    | E               | dit 🗸 Preview | P |
|----|---------------------------------|---|----------------------------------------------------------------------------------------------------|-----------|---------|-----------------------|-----------|-----------------|---------------|---|
| Ð  | Assets                          |   |                                                                                                    |           |         |                       | Notify    | ) telephone §   | FAO (2)       | • |
| \$ | Q, Filter                       | × |                                                                                                    |           |         |                       | Notify 2  |                 |               |   |
|    | Enter path                      |   |                                                                                                    | Product   | te 🗸    | ASSA ABLO             | DY Tes    | t Global Search | 0             |   |
|    | Images                          | ~ | _                                                                                                    |           |         | Electronic Security H | lardware  |                 | A A           |   |
|    | Select Tag(s)                   | Þ |                                                                                                    |           |         |                       |           |                 |               | 1 |
|    | > PUBLISH STATUS                |   |                                                                                                    |           |         |                       |           |                 |               | 1 |
|    | Î                               |   | + 🖩                                                                                                    | 1         |         |                       |           |                 |               |   |
|    | and the second                  |   | Drag components here                                                                                                    |           |         |                       |           |                 |               |   |
|    |                                 |   | ۰.                                                                                                    |           |         |                       |           |                 |               |   |
|    | man using rotating doors card r |   | Prod                                                                                                    | ucts      | Cabinet | Solutions             | Trainings | About           | Support       |   |
|    | 7360 x 4912   15.2 MB           |   | FIU                                                                                                    | ucts      | locks   | Solutions             | nannings  | About           | Support       |   |
|    |                                 |   | <ul> <li>Electri</li> <li>Image: Construction of the second second seco</li></ul> | c Strikes |         | Handsfree             | On Line   | News            |               | × |

Step11: Click on '+' icon to drag the desired components from the component list.

|    |                                 | Â |                              |                            | ~            | MPLE PAGE     | Edit 🗸 Pre        | view 民 |
|----|---------------------------------|---|------------------------------|----------------------------|--------------|---------------|-------------------|--------|
| Ð  | Assets                          |   |                              | Insert New Component       | ^            | Notify 🔔 te   | lephone 🌭 🛛 FAQ 🔅 |        |
| \$ | Q Filter                        | × |                              | Q Enter Keyword            |              |               |                   |        |
|    | Enter path<br>Images            | ~ | ≡ Pi                         | AA-ONECMS-CONTENT          | ^            | / Hardware    | I Searcl Q Q      |        |
|    | Select Tag(s)                   | Þ |                              | Icon Group<br>Accordion    | 1.           |               |                   |        |
|    | > PUBLISH STATUS                |   |                              | App Download<br>Breadcrumb |              |               |                   |        |
|    |                                 |   | Button                       |                            |              |               |                   |        |
|    |                                 |   | Card<br>Card List            |                            | ponents here |               | _                 |        |
|    |                                 |   | Carousel<br>Click To Content |                            |              |               |                   |        |
|    | man using rotating doors card r | - | Products                     | Contact Us Form            | •            | Trainings Abo | out Suppo         | rt     |
|    | 7360 x 4912   15.2 MB           |   | Electric Stri                | P                          |              | On Line News  | s                 | *      |

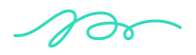